## Creating a Patient ID in Specimen Tracking System and then Registering the Patient in OPEN

## Log in to Specimen Tracking from CRA Workbench:

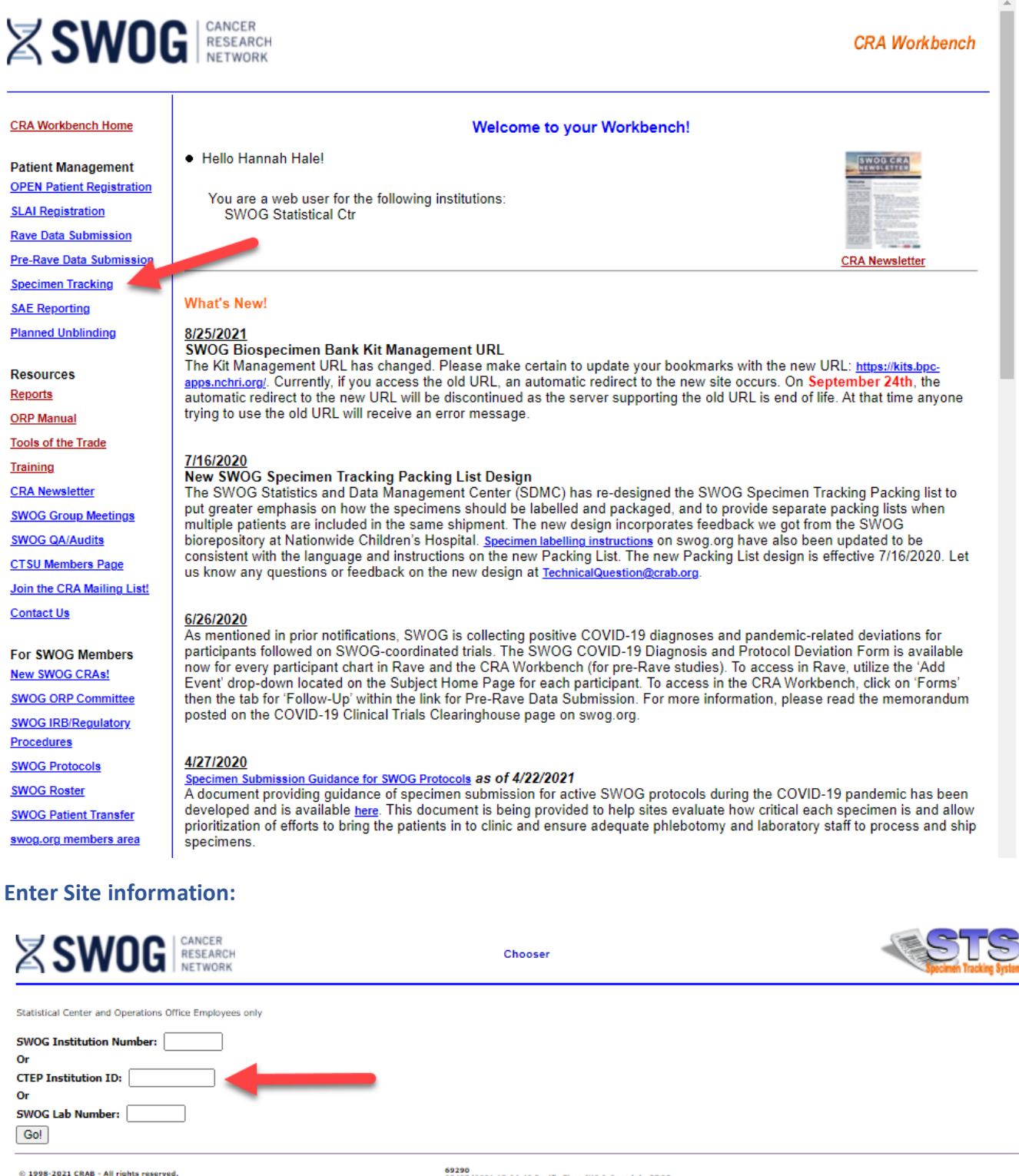

69290 08/27/2021 15:04:48 Pacific Time (US & Canada) PROD

## Select "Log a Specimen"

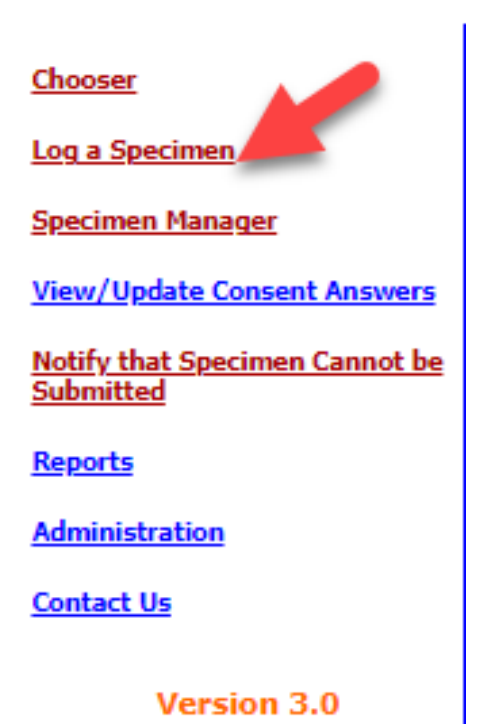

## Click "No Patient ID Yet?"

| SWOG CANCER<br>RESEARCH<br>NETWORK                                                       | Log a Specimen                                               |
|------------------------------------------------------------------------------------------|--------------------------------------------------------------|
| STEP 1 of 3: Specify the patient from whom the                                           | specimen was collected.                                      |
| SWOG Patient ID: * <u>No Patient ID yet?</u> Patient Initials (L,FM): * SWOG Study ID: * |                                                              |
| Note: Required fields are indicated by the * character.                                  |                                                              |
| Next Step Home                                                                           |                                                              |
| © 1998-2021 CRAB - All rights reserved.                                                  | 69290<br>08/27/2021 15:07:03 Pacific Time (US & Canada) PROD |

Enter patient's demographics: (These will be copied into OPEN when the patient is registered, please ensure accuracy)

|                                                                        | Log a Specimen - Assig                                | in SWOG Patie | nt ID                            | Instructions        | STS<br>Specimen Tracking System |
|------------------------------------------------------------------------|-------------------------------------------------------|---------------|----------------------------------|---------------------|---------------------------------|
| STEP 1 of 2: Please provide the Note: Required fields are indicated by | ne following patient information:<br>the * character. |               |                                  |                     |                                 |
| Study ID *                                                             |                                                       |               |                                  |                     |                                 |
| Last Name: *                                                           | First Name: *                                         | Middle:       |                                  | Date of Birth: *    |                                 |
|                                                                        |                                                       |               | [                                | /                   | /                               |
| Race: *                                                                |                                                       |               |                                  |                     |                                 |
| American Indian or Alaska Native                                       | Asian                                                 | U Black of A  | frican American                  |                     |                                 |
| Native Hawaiian or other Pacific Islander                              | U White                                               | Unknown       |                                  |                     |                                 |
| Hispanic Ethnicity: *                                                  | Other Hispanic:                                       | Gender: *     |                                  |                     |                                 |
| <b>~</b>                                                               |                                                       | <b>~</b>      |                                  |                     |                                 |
| Date HIPAA Authorization Signed:                                       |                                                       |               |                                  |                     |                                 |
| Patient's Country *                                                    | Patient's Country-specific Information                |               |                                  |                     |                                 |
| USA (including Puerto Rico)                                            | Social Security Number:                               | · ,           | Enter ONLY VALID social security | / or social insuran | ice numbers.                    |
| 🔿 Canada                                                               | Social Insurance Number:<br>Postal Code: *            | -             |                                  |                     |                                 |
| O Other:                                                               |                                                       |               |                                  |                     |                                 |

Please check the information you entered above carefully. If it is correct, click "Save Information". You will then see a printable confirmation that shows the patient's SWOG Patient ID Number.

Save Information Cancel

Once "Save Information" is clicked, the system will provide a Patient Number Confirmation Page which includes the patient's study ID (highlighted):

|                                                                                                    | SWOG                                                                                                    |                                                                                      |                                                                                                   |  |
|----------------------------------------------------------------------------------------------------|----------------------------------------------------------------------------------------------------|--------------------------------------------------------------------------------------|---------------------------------------------------------------------------------------------------|--|
| Pat                                                                                                    | ient Number Confirm                                                                                                    | nation                                                                               |                                                                                                   |  |
| IMPORTANT:<br>The step you just completed has assig<br>patient to be registered on any study.<br>specimen tracking system before the p<br>on study C80405. For patients who will<br>register the patient on the study as de<br>SWOG Patient Number:<br>287176 - If registering to a SV | ned the patient number shown<br>You may use this patient numl<br>vatient is registered, or for pat<br>I participate in SWOG-coordin<br>scribed in the study protocol. | below, but it<br>oer to log spec<br>ients who have<br>sted studies, it<br>please use | did NOT cause the<br>imens into the<br>e been registered<br>is still necessary to<br>this patient |  |
| number and select the "Previo<br>the study.                                                                                                    | us Patient" option when                                                                                                    | registering                                                                          | the patient to                                                                                    |  |
| <b>Registar:</b><br>Hannah Hale                                                                                                    | Institution:<br>Providence Portland Medical Center                                                                                                    |                                                                                      |                                                                                                   |  |
|                                                                                                    | PATIENT INFORMATION                                                                                                    |                                                                                      |                                                                                                   |  |
| Last Name:                                                                                                    | First Name:                                                                                                    | Middle:                                                                              | Date of Birth:                                                                                    |  |
| Race:<br>White                                                                                                    | Hispanic Ethnicity:<br>No (not Spanish)                                                                                                    |                                                                                      | Gender:<br>Female                                                                                 |  |
| Date HIPAA Authorization signed:<br>08/26/2021                                                                                                    | Country of Residence:<br>USA                                                                                                    |                                                                                      |                                                                                                   |  |
| Note: If any of these data items are in<br>changes.                                                                                                    | correct, please contact the SW                                                                                                    | OG Statistical                                                                       | Center to make                                                                                    |  |
|                                                                                                    | 69290                                                                                                    |                                                                                      |                                                                                                   |  |

ease print this page for your records before pressing the button be

Log a Specimen for This Patient Print this page

The lab can then click "Log a Specimen for This Patient" to log the fresh aspirate sample.

Once the patient is ready to be registered in OPEN, please be sure to use the "Existing Patient ID" box to enter the patient ID that was generated by Specimen Tracking:

| Cancer Trials Support Unit                                               |                                             |                           | Contact   Members                          | Site   Log off               | tiont       |
|--------------------------------------------------------------------------|---------------------------------------------|---------------------------|--------------------------------------------|------------------------------|-------------|
| A BERVICE OF THE NATIONAL CANCER INSTITUTE                               |                                             |                           | PEN                                        | Enrollment                   | Network     |
| swog:swog                                                                | Role: Group Registrar 🥂 📕 Stop Pract        | tice                      | ,                                          | Linomient                    | I CONTR     |
| ome Slot Reservation Enroll History                                      | Reports RSS Admin                           | Help                      |                                            |                              | haleh       |
| n Progress   Create New   Summary   Prerequisite                         | Demography   Checklist   Revi               | ew & Submit   Result   O  | verrides                                   | 2 🔁 🛃                        | L 🖓         |
|                                                                          |                                             |                           |                                            |                              |             |
| Selected Fracking # 924994 · Details Summary                             | Chan Ann Cita                               | Tourstinates              | Charlens                                   | Chabura Data                 |             |
| S1803                                                                    | 1 OR014                                     | Alluri, Krishna           | NEW                                        | 08/27/2021                   |             |
| (                                                                        |                                             |                           |                                            |                              |             |
| Back Save Save & Validate Con<br>Expand/Collapse all Modules             | ntinue ? Existing Pat                       | tient ID: 287176          | Рор                                        | ulate Demography             |             |
| Standard_Patient_Identifier                                              |                                             |                           |                                            |                              |             |
| * Last                                                                   |                                             | *                         | First                                      | Middle                       |             |
| Patient SSN (Social Securi<br>invalid number                             | ity Number is desired, but optiona<br>ers.) | II. Do not enter Pa<br>Pa | itient Hospital No.<br>Itient hospital nur | is not collected for<br>nber | SWOG trials |
| Standard Demographics                                                    |                                             |                           |                                            |                              |             |
| * Patient's date of birth                                                | V/V                                         |                           |                                            | ~                            |             |
| * Ethnicity                                                              |                                             | * Gender                  |                                            |                              |             |
| Hispanic or Latino     Not Hispanic or Latino     Not Hispanic or Latino |                                             | Female     Male Ge        | Gender 'Unkno                              | own' is not a valid an       | swer        |
| Not reported                                                             | orted' is not a valid answer                |                           | n                                          | X                            |             |
| O Unknown                                                                |                                             | 0                         |                                            |                              |             |
| * Country of residence US (USA)                                          | ~                                           | Zip code                  |                                            | (US                          | 5 only)     |
| - Standard Race                                                          |                                             |                           |                                            | <u> </u>                     |             |
| * Race                                                                   |                                             |                           |                                            | -                            |             |
| American Indian or Alaska Native                                         |                                             |                           |                                            |                              |             |
| Asian                                                                    |                                             |                           |                                            |                              |             |
| <ul> <li>Black or African American</li> </ul>                            |                                             |                           |                                            |                              |             |
| Native Hawaiian or other Pacific Islander                                |                                             | 'Not Reported' is no      | t a valid answer                           |                              |             |
| U White                                                                  |                                             | • ()                      |                                            |                              |             |
| Not Reported                                                             |                                             | XV                        |                                            |                              |             |
| Unknown                                                                  |                                             | $\sim$                    |                                            |                              |             |
| Standard_Method_of_Payment                                               |                                             |                           |                                            |                              |             |
| * Method of payment                                                      |                                             |                           |                                            |                              |             |
|                                                                          |                                             |                           |                                            |                              |             |
| MEDICARE AND PRIVATE INSURANCE                                           |                                             |                           |                                            |                              |             |
| MEDICAID                                                                 |                                             |                           |                                            |                              |             |
| MEDICAID AND MEDICARE                                                    |                                             |                           |                                            |                              |             |
| O MILITARY OR VETERANS SPONSORED NOS                                     |                                             |                           |                                            |                              |             |
| MILITARY SPONSORED (INCLUDING CHAMP)                                     | US &TRICARE)                                |                           |                                            |                              |             |
| VETERANS SPONSORED                                                       | ~                                           |                           |                                            |                              |             |
| O SELF PAY (NO INSURANCE)                                                | 5                                           |                           |                                            |                              |             |
| O THER                                                                   | 2 J                                         |                           |                                            |                              |             |
| Unknown                                                                  | 9                                           |                           |                                            |                              | $\sim \sim$ |
| Standard_NCI_Reporting                                                   |                                             |                           |                                            |                              |             |
| * Disease code                                                           | Select Clear                                |                           |                                            |                              |             |
| Back Save Save & Validate Cor                                            | ntinue                                      |                           |                                            | . ( )                        |             |
|                                                                          |                                             |                           |                                            |                              |             |

After "Populate Demography" is clicked, OPEN will pull the information from Specimen Tracking to link the OPEN registration with the Patient ID.

| SWOG:SWOG                                 | v Ro                           | ole: Group Registrar 🦺 | Stop Pra       | tice                    |                   |              |               |           |          |
|-------------------------------------------|--------------------------------|------------------------|----------------|-------------------------|-------------------|--------------|---------------|-----------|----------|
| ne Slot Reservation                       | Enroll History T8              | UM Reports RS          | S Admin        | Help                    | L Overridee       |              | -             |           | h        |
| rogress i Create New i a                  | summary i Prerequisite         | Demography             | necklist i Rev | iew & Submit T Result   | 1 Overndes        | 3            | 25            | 4         |          |
| elected Tracking # 924994                 | 4 <sup>T</sup> Details Summary |                        |                |                         |                   |              |               |           |          |
| rotocol PID                               | Initials (LFM)                 | Step Arm               | Site           | Investigator            | Status            | 2            | Status Date   |           |          |
| 1803 287176                               | ннм                            | 1 🚺                    | OR014          | Alluri, Krishna         | INCOMPLETE        | (            | 08/27/2021    |           |          |
|                                           |                                |                        |                |                         |                   |              |               | 1         |          |
| Back Save Sa                              | ve & Validate Conti            | inue                   | Existing Pa    | tient ID: 287176        |                   | Populate [   | Demography    | J         |          |
| A                                         |                                |                        |                |                         |                   |              |               |           |          |
| All matching patient dat                  | ta from the group has be       | een nopulated! Click [ | Save & Valida  | tel to validate the dat | ·a.               |              |               |           |          |
| Expand/Collapse all Modi                  | ules                           |                        |                | -,                      |                   |              |               |           |          |
| Standard Patient Id                       | entifier                       | <u>`</u>               |                |                         |                   |              |               |           |          |
| Last H                                    |                                | _                      |                |                         | * First H         |              | Middle M      |           |          |
| atient SSN                                | (Social Security               | v Number is desired    | but ontion     | al. Do not enter        | Patient Hospita   | al No. is no | ot collected  | for SWOG  | trials   |
|                                           | invalid number                 | s.)                    | , but option   | un bo not enter         | Patient hospita   | l number     |               | $\sim$    |          |
|                                           |                                |                        |                |                         |                   |              |               |           | <u> </u> |
| Standard_Demograp                         | hics                           |                        |                |                         |                   |              |               |           |          |
| Patient's date of birth                   | December (12) 🛛 🗸              | / 19 🗙 1991 📲          | Clear          |                         |                   |              | X X           |           |          |
| Ethnicity                                 |                                |                        |                | * Gende                 | r.                |              |               |           |          |
| Hispanic or Latino                        |                                |                        |                | Fem                     | ale Gender        | Inknown'     | is not a vali | d answer  |          |
| Not Hispanic or Latino<br>Not reported    | 'Not repoi                     | rted' is not a valid a | nswer          |                         | Gender            |              |               | d diiswei |          |
|                                           |                                |                        |                | O                       | IOWI              |              |               |           |          |
| Country of residence                      |                                |                        | ~              | Zin code                | 00100             | _            |               | (uc anta) |          |
|                                           | 03 (03A)                       |                        | •              | Lip coue                | 98109             | _            |               | (US ONLY  | ,        |
| Standard_Race                             |                                |                        |                |                         |                   |              |               |           |          |
| Race                                      | acka Native                    |                        |                |                         |                   |              |               |           |          |
|                                           |                                |                        |                | $\cdot$                 |                   |              |               |           |          |
| Black or African Ameri                    | ican                           |                        |                |                         |                   |              |               |           |          |
| Native Hawaiian or oth                    | her Pacific Islander           |                        |                | 'Not Reported' is       | s not a valid ans | wer          |               |           |          |
| White                                     |                                |                        |                | $\sim$                  |                   |              |               |           |          |
| Not Reported                              |                                |                        |                | <b>O</b>                |                   |              |               |           |          |
|                                           |                                |                        |                |                         |                   |              |               |           |          |
|                                           |                                |                        |                |                         |                   |              |               |           |          |
| Standard_Method_of                        | _Payment                       |                        |                |                         |                   |              |               |           |          |
| Method of payment                         |                                |                        |                |                         |                   |              |               |           |          |
|                                           |                                | $\sim 0$               | $\mathbf{O}$   |                         |                   |              |               |           |          |
|                                           | TE INSURANCE                   |                        |                |                         |                   |              |               |           |          |
| MEDICAID                                  |                                | $\sim$                 |                |                         |                   |              |               |           |          |
| MEDICAID AND MEDIC                        | CARE                           |                        |                |                         |                   |              |               |           |          |
| MILITARY OR VETERAL                       | NS SPONSORED NOS               |                        |                |                         |                   |              |               |           |          |
| MILITARY SPONSORED                        | ) (INCLUDING CHAMPUS           | S &TRICARE)            |                |                         |                   |              |               |           |          |
| VETERANS SPONSORE                         | :D                             |                        |                |                         |                   |              |               |           |          |
| SELF PAY (NO INSURA<br>NO MEANS OF PAYMER | NCE)                           |                        |                |                         |                   |              |               |           |          |
|                                           | T (NO INSORANCE)               |                        |                |                         |                   |              |               | O'        |          |
|                                           | 103                            |                        |                |                         |                   |              |               | $\sim$    | 6        |
| Chandrad NCL 2                            | Allow a                        |                        |                |                         |                   |              |               |           |          |
| Standard_NCI_Repor                        | ung                            |                        |                |                         |                   |              |               |           |          |
| Disease code                              |                                | <u>Select</u>          | ear            |                         |                   |              |               |           |          |
| Back Save Save                            | ve & Validate Conti            | inue                   |                |                         |                   | .0           | $\mathbf{i}$  |           |          |
|                                           |                                |                        |                |                         |                   |              |               |           |          |

Continue with Registration as normal.